# **Backup/Restore Guide**

Using the Backup/Restore feature in Configure or Command WorkStation, you can back up E-41/E-41A/E-81 selected settings and restore them later without reinstalling system software. When you back up settings, you save a configuration file with the settings. For more information, see Configure Help or Command WorkStation Help.

## To back up the current system settings

#### 1. Archive any jobs that you want to keep.

Save the jobs to removable media or a location on the network, so that the jobs can be imported back into the E-41/E-41A/ E-81 queue after software installation.

#### 2. If you have not done so already, create a backup of the E-41/E-41A/E-81 configuration.

Use the Backup and Restore feature in Command WorkStation or Configure WebTool. Create a backup file containing Fiery Settings and custom fonts. For more information, see "To back up from Backup/Restore".

### 🔂 Important

• Be sure to select an external device or network share for the location of the backup file. Do not save it to the E-41/ E-41A/E-81 HDD. All data on the HDD is erased during an upgrade.

The following table shows which data can be backed up and restored. It also describes which tool or utility to use to back up and restore the data.

| Settings/Data                                                                                                    | Backup/Restore method                                                  |
|----------------------------------------------------------------------------------------------------|------------------------------------------------------------------------|
| Fiery Settings, Users & Groups                                                                                              | Backup/restore in Command WorkStation.                                 |
| Scan Address Book                                                                                                    | Import/export the address book in WebTools.                            |
| Color group, Spot Color                                                                                                    | Import/export the spot color settings in Command WorkStation.          |
| CMYK source profiles, RGB source profiles, Output profiles,<br>Device link profiles, CMYK source profiles, Paper simulation | Import/export the profiles in Command WorkStation.                     |
| FreeForm masters                                                                                                    | Backup/restore variable data printing resource in Command WorkStation. |
| Held/Printed/Archived jobs                                                                                                  | Import/export the jobs. <sup>*1</sup>                                  |
| Color settings of ImageViewer                                                                                               | Import/export in ImageViewer.                                          |
| Hot Folders                                                                                                    | Backup and Restore feature in Hot Folders.                             |

\*1 The Paper Catalog settings for each jobs cannot be backed up. Re-configure the Paper Catalog settings manually by Command WorkStation.

The following settings/data cannot be backed up. Ask the site administrator to re-configure them after the upgrade.

| Settings/Data                                                 | Tools/Utilities                                   |
|---------------------------------------------------------------|---------------------------------------------------|
| Server Name, Time Zone                                        | Configure the settings by the WebTools Configure. |
| Image Enhance                                                 | Configure the each job setting.                   |
| Virtual Printer                                               | Configure the virtual printer settings.           |
| Preflight                                                     | Configure the settings by Command WorkStation.    |
| Job log                                                       | Export the Job Log by Command WorkStation.        |
| Trapping, Progressive, Halftone Simulations, Custom           | Configure the settings by Command WorkStation.    |
| calibration set, 2-Color Printing Simulation, Color Settings, |                                                   |
| Paper Catalog                                                 |                                                   |

- 3. If you have not done so already, print the Job Log and save any custom simulation and output profiles. If possible, print the following:
  - Configuration page—lists any installed options and records the current setup configuration so that it can be restored after the software installation.
  - Font List—lists the fonts currently on the HDD. Along with the fonts provided in the system software, the additional fonts may have been installed.

### ✤To back up from Backup/Restore

1. In Configure > Server > Backup/Restore, click the Backup button.

Alternative procedures about using Backup/Restore from Command WorkStation are available in Command WorkStation Help.

- 2. In the Backup dialog box, select settings and click Next.
- 3. Enter a file name, select a location, and click Next.
- 4. Click Finish.

### \*To restore from Backup/Restore

1. In Configure > Server > Backup/Restore, click the Restore button.

Alternative procedures about using Backup/Restore from Command WorkStation are available in Command WorkStation Help.

- 2. In the Restore dialog box, browse to the configuration file that you created earlier and click Next.
- 3. Select settings and click Next.
- 4. Click Finish.